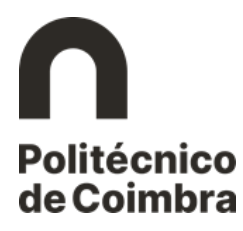

## Etapa 1 – Autenticação

## Autenticação na plataforma NONIO

## Colocados pelo Concurso Nacional de Acesso ao Ensino Superior

No portal InforEstudante está disponível o *link* <u>Consultar Utilizador – Colocados DGES</u>, através do qual o futuro estudante tem acesso ao número de estudante provisório para aceder à plataforma académica.

Indicando o nome completo ou o número de identificação, o estudante tem acesso ao *link* que o redireciona para a página de autenticação com o utilizador provisório. Este número e a *password* que o estudante recebeu no SMS com informação da colocação, permitem fazer a autenticação.

| Politécnico<br>de Coimbra                                                                                                    |                                                                                                    | EN PT                                |
|----------------------------------------------------------------------------------------------------|----------------------------------------------------------------------------------------------------|--------------------------------------|
| <ul> <li>Consultar Utiliz</li> <li>Neste ecrã é possív</li> <li>As matrículas e insc</li> <li>12-09-2022 a 16-0</li> <li>12-09-2022 a 16-0</li> <li>30-09-2022 a 03-1</li> <li>30-09-2022 a 03-1</li> <li>17-10-2022 a 20-1</li> <li>17-10-2022 a 20-1</li> <li>17-10-2022 a 2</li></ul> | ador - Colocados DGES<br>Il pesquisar o utilizador caso tenha sido colocado pelo concurso nacional de acesso.<br>ições decorrem nos seguintes períodos:<br>-2022: 1.º Fase do ano letivo 2022/2023<br>-2022: 2.º Fase do ano letivo 2022/2023<br>-2022: 2.º Fase do ano letivo 2022/2023<br>-2022: 3.º Fase do ano letivo 2022/2023<br>-2022: 3.º Fase do ano letivo 2022/2023<br>-2022: 4.º Fase do ano letivo 2022/2023<br>-2022: 4.º | Contacte-nos caso necessite de ajuda |
| Consultar U                                                                                                    | ilizador                                                                                                    |                                      |
| Nome Compl                                                                                                    | eto do Candidato :<br>Deverá ser inserido o nome tal como indicado no documento de identificação                                                                                                    |                                      |
| Número do Document                                                                                                    | o de Identificação:<br>No número de documento de identificação deverá inserir o número do documento ou<br>número interno DGES conforme a informação fornecida a DGES. Caso se trate de um<br>Bl ou Cartão de Cidadão não deverá incluir os digitos de controlo.                                                                                                    |                                      |
|                                                                                                    | Código de segurança:<br>K5dgy<br>♂ Obter novo código<br>◀) Obter versão audio                                                                                                    |                                      |
| Cối                                                                                                    | iigo de segurança:<br>Escreva os caracteres que estão na imagem<br>Pesquisar                                                                                                    |                                      |

Figura 1 - Consultar Utilizador - Colocados DGES.

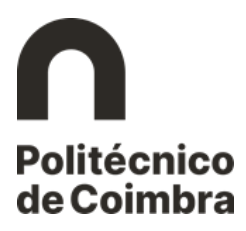

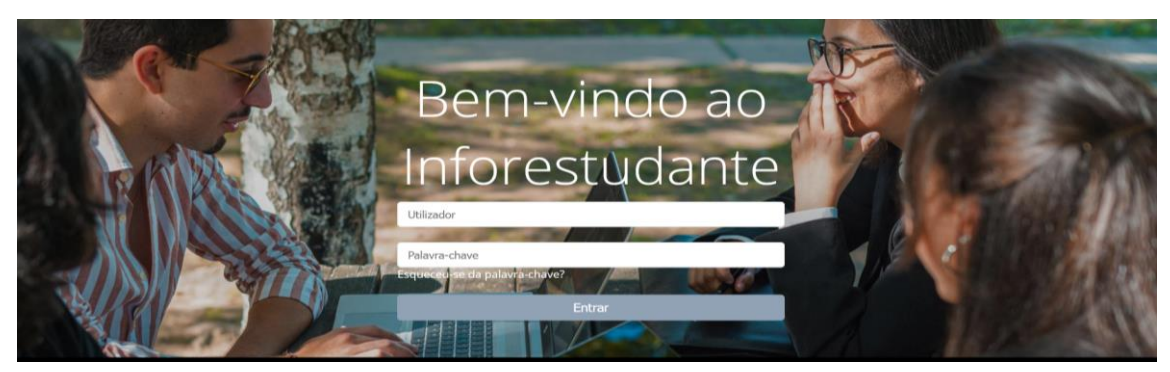

Figura 2 - Ecrã de Autenticação.